# SPECIAL PRICE MASS PRICE FILE CHANGE

**Menu Selection:** *Jobber Inventory > Master File Maintenance > Special Pricing File Maintenance > Mass Price File Changes > Copy and Delete Prices* 

| 🥪 Petro-Data Jobber Inventory 📃 |                                                    |  |  |  |  |
|---------------------------------|----------------------------------------------------|--|--|--|--|
| F2-Look                         | up F3-AR Inquiry F4-Inv Inq                        |  |  |  |  |
|                                 | Demo Company *** Price File Changes *** 04/14/2010 |  |  |  |  |
| 1.                              | Increase/Decrease Prices                           |  |  |  |  |
| 2.                              | Change an Item                                     |  |  |  |  |
| з.                              | Copy Salesman Number to File                       |  |  |  |  |
| 4.                              | Copy and Delete Prices                             |  |  |  |  |
|                                 | Select                                             |  |  |  |  |

The following menu displays.

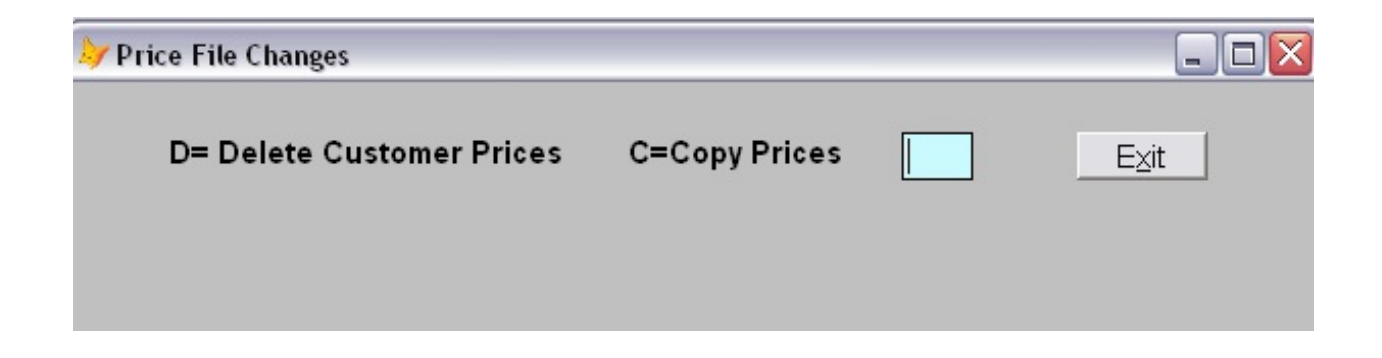

## SPECIAL PRICE MASS PRICE FILE CHANGE

- **D** = Delete Customer Prices. If the customer is no longer with you, this option allows you to delete all of the prices for all items or specific items for a customer at one time which saves time.
- C = Copy Prices from one customer to another customer. The copy function currently copies prices from one customer to another customer which saves time.. The copy function does not copy to all customers at one time.
- **Exit** = Close the Price File Change menu.

#### **DELETE CUSTOMER PRICES**

| 🛷 Price File Chang | es              |                |      |      |
|--------------------|-----------------|----------------|------|------|
| D= Delete          | Customer Prices | C=Copy Prices  | D    | E⊻it |
| Delete Custon      | ner             |                |      |      |
| Customer           | ACME Q          | Acme Construc  | tion |      |
| Location           | 1 Q             | Main Office    |      |      |
| ltem               | HSD Q           |                |      |      |
|                    |                 |                |      |      |
|                    |                 | <u>D</u> elete |      |      |
|                    | [               | <u>D</u> elete |      |      |

Delete Customer - Enter the number for the customer the prices will be deleted for.

**Location** - Enter the location number for the item in the inventory file maintenance or leave it blank for all Special price records setup for the customer.

## SPECIAL PRICE MASS PRICE FILE CHANGE

- **Item -** Enter the number for the item the Special price is set up for or leave it blank to delete all items that are set up for the customer in the Special price file.
- **Delete -** Delete a specific record or all records for the customer selected.
- **Exit** Close Price File Change menu.

## **COPY PRICES**

| 🤛 Price File Changes 📃 🗖 🔯                    |                               |  |  |  |  |  |  |
|-----------------------------------------------|-------------------------------|--|--|--|--|--|--|
| D= Delete Customer Prices<br>Copy from Custom | C=Copy Prices C Exit          |  |  |  |  |  |  |
| Customer ACME Q                               | Acme Construction             |  |  |  |  |  |  |
| Location 1 Q                                  | Main Office                   |  |  |  |  |  |  |
| Item HSD Q                                    | DIESEL 2-OFF HWY-HIGH SULPHUR |  |  |  |  |  |  |
| Copy to Customer                              |                               |  |  |  |  |  |  |
| Customer BLUE Q                               | Blue Farm                     |  |  |  |  |  |  |
|                                               | <u>С</u> ору                  |  |  |  |  |  |  |

## SPECIAL PRICE MASS PRICE FILE CHANGE

**Copy from Customer -** Enter the number for the customer the prices will be duplicated from.

- **Location** Enter the location number for the item in the inventory file maintenance or leave it blank for all special price records setup for the customer the prices will be duplicated from.
- **Item -** Enter the number for the item in the Special price file that will be used to duplicate the prices or leave it blank to duplicate all items that are setup for the customer the prices will duplicated from.
- **Copy to Customer -** Enter the number for the customer the prices will be duplicated to. If the prices have to be duplicated to more than one customer continue the process until you have completed duplicating the prices to all customers.

**Exit** = Close Price File Change menu.